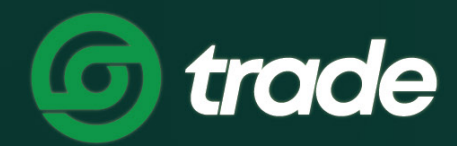

ДИЖИТАЛ ЭКСЧЕЙНЖ МОНГОЛИА

# F.ХЭРЭГЛЭГЧИЙН ЕРӨНХИЙ МЭДЭЭЛЛИЙН ЦЭС АШИГЛАХ

### F.ХЭРЭГЛЭГЧИЙН ЕРӨНХИЙ МЭДЭЭЛЛИЙН ЦЭС АШИГЛАХ

#### 1. ЕРӨНХИЙ МЭДЭЭЛЛЭЭ ХАРАХ

**) АЛХАМ 1. Trade.mn** вэбээр хандан өөрийн бүртгэлээр **нэвтэрч** орно.

| Re .                                                                                                    | 11361037                                                                                                    |
|----------------------------------------------------------------------------------------------------|----------------------------------------------------------------------------------------------------|
|                                                                                                    | Та доорх URL-р вэб хатөчөөс орж байгааг сайтар шалгана уу!                                                                                                    |
|                                                                                                    | 🔂 https://trade.mn                                                                                                    |
|                                                                                                    | имэйл                                                                                                    |
|                                                                                                    |                                                                                                    |
|                                                                                                    | науц үг                                                                                                    |
|                                                                                                    | ····· @                                                                                                    |
|                                                                                                    | Нууц үг мартсан?                                                                                                    |
|                                                                                                    | V I'm not a robot                                                                                                    |
|                                                                                                    | Friany - Tema                                                                                                    |
|                                                                                                    | нэвтрэх                                                                                                    |
|                                                                                                    |                                                                                                    |
| <b>АМ 2. Профайл</b> зурган дээр дараа                                                                                                    | ад өөрийн бүртгэлтэй <b>нэрний цэсийг</b> сонго                                                                                                    |
| АМ 2. Профайл зурган дээр дараа<br><b>б trade</b> арилжаа тусламж - savings                                                                                                    | ад өөрийн бүртгэлтэй <b>нэрний цэсийг</b> сонго<br>мп шизэ 🔅 🖹 🛛 🔊                                                                                                    |
| АМ 2. Профайл зурган дээр дараа<br><b>б trade</b> арилжа тусламж заликез                                                                                                    | ад өөрийн бүртгэлтэй <b>нэрний цэсийг</b> сонго<br>мт. шио<br>8                                                                                                    |
| АМ 2. Профайл зурган дээр дараа<br><b>б trade</b> арилжаа тусламж savings                                                                                                    | ад өөрийн бүртгэлтэй <b>нэрний цэсийг</b> сонго<br>мгт шинэ<br>இ хэтэвч இ<br><u>А</u> Найзаа урих                                                                                                    |
| АМ 2. Профайл зурган дээр дараа<br><b>() trade</b> арилжаа тусламж - savings                                                                                                    | ад өөрийн бүртгэлтэй <b>нэрний цэсийг</b> сонго<br>мг. шинэ<br>() () () () () () () () () () () () ()                                                                                                    |
| АМ 2. Профайл зурган дээр дараа                                                                                                    | ад өөрийн бүртгэлтэй <b>нэрний цэсийг</b> сонго<br>мг шихэ 🔅 🖻 хэтэвч 🔘<br>Катэвч 🖉<br>Найзаа урих<br>Найзаа урих<br>Найзаа урих<br>Идожтэй                                                                                                    |
| АМ 2. Профайл зурган дээр дараа<br>Trade арилжа тусламж залікоз<br>Крипто арилжааг                                                                                                    | ад өөрийн бүртгэлтэй <b>нэрний цэсийг</b> сонго<br>мг ших                                                                                                    |
| АМ 2. Профайл зурган дээр дараа<br>Trade анижа туслаж загися<br>Крипто арилжааг<br>минутын дотор                                                                                                    | ад өөрийн бүртгэлтэй <b>нэрний цэсийг</b> сонго<br>КТСШКО<br>К 31384<br>Реберийн бүртгэлтэй <b>нэрний цэсийг</b> сонго<br>К 31384<br>С 2 Ануудаа<br>Макзаа урых, урансуулал аваарай<br>С 2 Ануудаа<br>Макзаа урых, урансуулал аваарай<br>С 2 Ануудаа<br>Макзаа урых, урансуулал аваарай<br>С 2 Ануудаа<br>Макзаа урых, урансуулал аваарай<br>С 2 Ануудаа<br>Макзаа урых, урансуулал аваарай<br>С 2 Ануудаа<br>Макзаа урых, урансуулал аваарай<br>С 2 Ануудаа<br>Макзаа урых, урансуулал аваарай<br>С 2 Ануудаа<br>Макзаа урых, урансуулал аваарай<br>С 2 Ануудаа<br>Макзаа урых, урансуулал аваарай<br>С 2 Ануудаа<br>Макзаа урых, урансуулал аваарай<br>С 2 Ануудаа<br>Макзаа урых, урансуулал аваарай<br>С 2 Ануудаа<br>С 2 Ануудаа<br>С 2 Анууд                                                                                                    |
| АМ 2. Профайл зурган дээр дараа<br>Trade арилкаа тусламк залика<br>алика тусламк залика<br>алика залика<br>алика<br>алика залика<br>алика<br>алика | ад өөрийн бүртгэлтэй <b>нэрний цэсийг</b> сонго<br>ктоно<br>ктоно<br>ах                                                                                                    |
| АМ 2. Профайл зурган дээр дараа<br>Trade инжа талаж зина<br>Крипто арилжааг<br>минутын дотор<br>Вitcoin, Ethereum, BNB гэх мэт дэлхийн томоохон криптог худалдан аваа<br>боломжтой.                                                                                                    | ад өөрийн бүртгэлтэй <b>нэрний цэсийг</b> сонго<br>КТС ШКО<br>() () () () () () () () () () () () () (                                                                                                    |
| АМ 2. Профайл зурган дээр дараа<br>Trade илжа толаж отолосон<br>Крипто арилжааг<br>инутын дотор<br>Вtcoin, Ethereum, BNB гэх мэт дэлхийн томоохон криптог худалдан авас<br>боломжтой.                                                                                                    | ад өөрийн бүртгэлтэй <b>нэрний цэсийг</b> сонго<br>К Ш Элвч О<br>К Ш О<br>К Ш О<br>К Ц С<br>К Ц С<br>К |
| АМ 2. Профайл зурган дээр дараа<br>Trade и илжа талж зина<br>Крипто арилжааг<br>минутын дотор<br>Вitcoin, Ethereum, BNB гэх мэт дэлхийн томоохон криптог худалдан авж<br>боломжтой.                                                                                                    | ад өөрийн бүртгэлтэй <b>нэрний цэсийг</b> сонго                                                                                                    |

**АЛХАМ 3. Ерөнхий** хэсэгт Хэрэглэгчийн хувийн мэдээлэл болон Дансны мэдээлэл харагдана. Үүнд:

- 1. Бүртгэл бүрэн баталгаажсан эсэх
- 2. Хэтэвчинд байгаа нийт койныг BTC, MNT байдлаар ойролцоох дүнгээр харуулна
- 3. График үзүүлэлтээр хэтэвчний үлдэгдэл харуулна
- 4. Хэтэвчинд байгаа койныг койн тус бүрээр харуулна

| <b>б trade</b> арилжал                                                                               | а тусламж - savings NFT шинэ                                              | 🔅 🖹 хэтэвч 🙆                                                                                          |
|----------------------------------------------------------------------------------------------------|---------------------------------------------------------------------------|----------------------------------------------------------------------------------------------------|
| Ерөнхий                                                                                              |                                                                           | Нүүр 🗲 Таны бүртгэл                                                                                   |
| <ul> <li>Еренхий</li> <li>Нууцлал</li> <li>Google Authenticator</li> <li>Дансны удирдлага</li> </ul> | 1 Ф Баталгаажсан                                                          | монгол 👻                                                                                              |
| <ul> <li>Найз урих</li> <li>Идзехтэй нэвтрэлтүүд</li> <li>Хэрэглэгчийн лог</li> </ul>                | Хэтэвчний үлдэгдэл Хэрэглэгчийн үлдэгдэл Ойролцоо үлдэгдэл таны хэтэвчинд | <b>≈ 0.00003972</b> Βτο<br>≈ 2,986.92 MNT                                                             |
|                                                                                                    | 3                                                                         | <ul> <li>TRD 5,123.14906086</li> <li>BNB 0.00036</li> <li>IHC 0</li> <li>ECOIN 87.98864707</li> </ul> |
|                                                                                                    | боломжит Үйлдлүүд                                                         |                                                                                                    |

#### 2. НАЙЗАА УРИХ

АЛХАМ І. Trade.mn вэбээр хандан өөрийн бүртгэлээр нэвтэрч орно.

|         | Нэвтрэх                                                    |
|---------|------------------------------------------------------------|
| 11 0 C) | Та доорх URL-р вэб хөтөчөөс орж байгааг сайтар шалгана уу! |
|         | https://trade.mn                                           |
|         | лйеми                                                      |
|         | нууЦ үг                                                    |
|         | Hyyu yr мартсан?                                           |
|         | Нэвтрэх                                                    |

**АЛХАМ 2. Профайл** зурган дээр дараад **Найзаа урих** цэсийг сонгож Найз урих хуудсыг нээнэ.

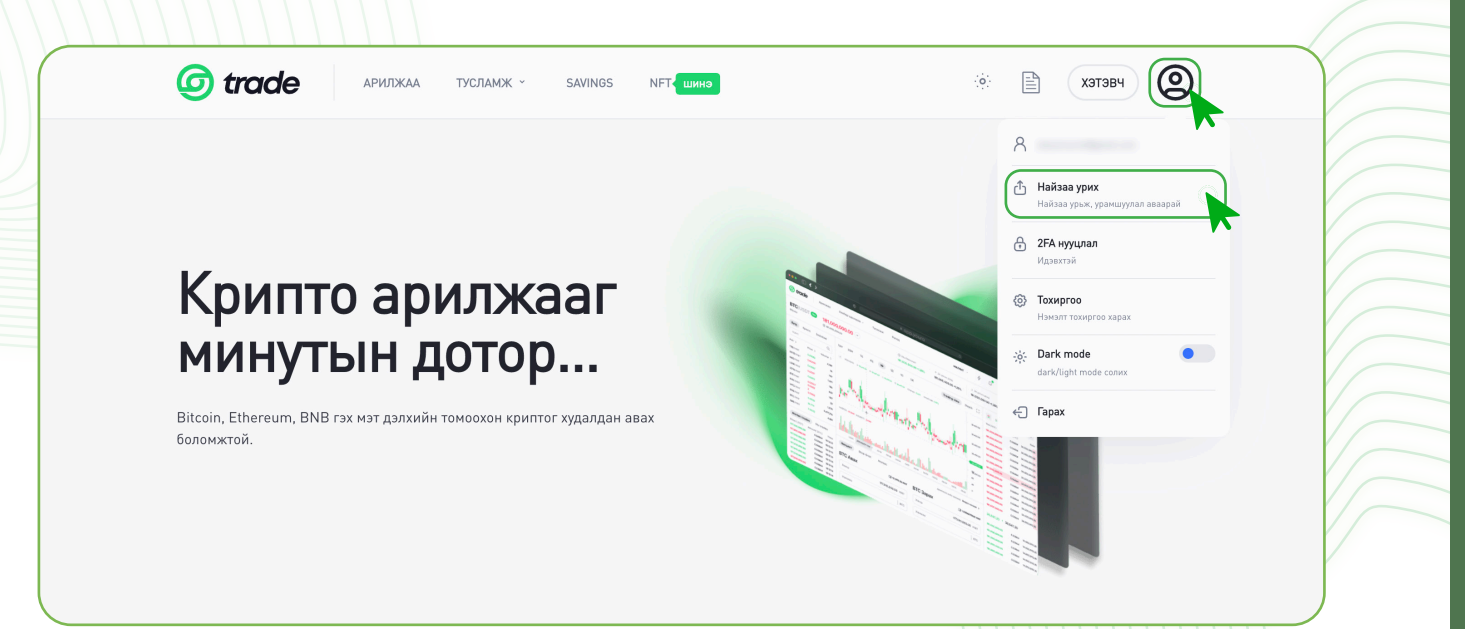

**АЛХАМ 3.** Бүртгэлгүй урих хүний имэйл хаягийг оруулж, **Найз урих** товчийг дарснаар оруулсан имэйл хаягруу урилга илгээгдэх болно.

| Найз урих                   | Нүүр 🗲 Таны бүртгэл                                           |
|-----------------------------|---------------------------------------------------------------|
|                             |                                                               |
| 8 Еренхий                   |                                                               |
| Ө Нууцлал                   | Найзаа урьснаар та 1,000 TRD урамшууллын койн авах боломжтой. |
| นี่แม้ Google Authenticator |                                                               |
| 🖾 Дансны удирдлага          | Найзаа уриад 1,000 TRD цуглуулаарай                           |
| ᠿ Найз урих                 | урих хүний имэйл                                              |
| 🔲 Идэвхтэй нэвтрэлтүүд      |                                                               |
| Хэрэглэгчийн лог            | Найз урих                                                     |

» Урьсан хүн тань урилгын линк ашиглан бүртгэлээ бүрэн баталгаажуулснаар урамшууллын койн таны дансанд орох болно.

» Таны урьсан найз илгээсэн линк дээр дарж бүртгүүлээгүй тохиолдолд таньд урамшууллын койн орохгүйг анхаарна уу.

#### **3. GOOGLE AUTHENTICATOR ИДЭВХЖҮҮЛЭХ**

2FA/Two Factory Authentication/ буюу Google Authenticator нь хэрэглэгчийг гэрчлэх хоёр шатлалт хамгаалалтын функц бөгөөд таны мэдээллийг илүү аюулгүй болгох давхар хамгаалалтын систем юм.

|                                                                                                    | Нэвтрэх                                                    |  |
|----------------------------------------------------------------------------------------------------|------------------------------------------------------------|--|
| No. of the second second secon | Та доорх URL-р вэб хөтөчөөс орж байгааг сайтар шалгана уу! |  |
|                                                                                                    | 🔂 https://trade.mn                                         |  |
|                                                                                                    | имэйл                                                      |  |
|                                                                                                    |                                                            |  |
|                                                                                                    | нууц үг                                                    |  |
|                                                                                                    | ( Ø                                                        |  |
|                                                                                                    | Нууц үг мартсан?                                           |  |
|                                                                                                    | V I'm not a robot                                          |  |

**АЛХАМ 2. Профайл зурган** дээр дараад **2FA нууцлал** цэсийг сонгож 2FA нууцлал хуудсыг нээнэ.

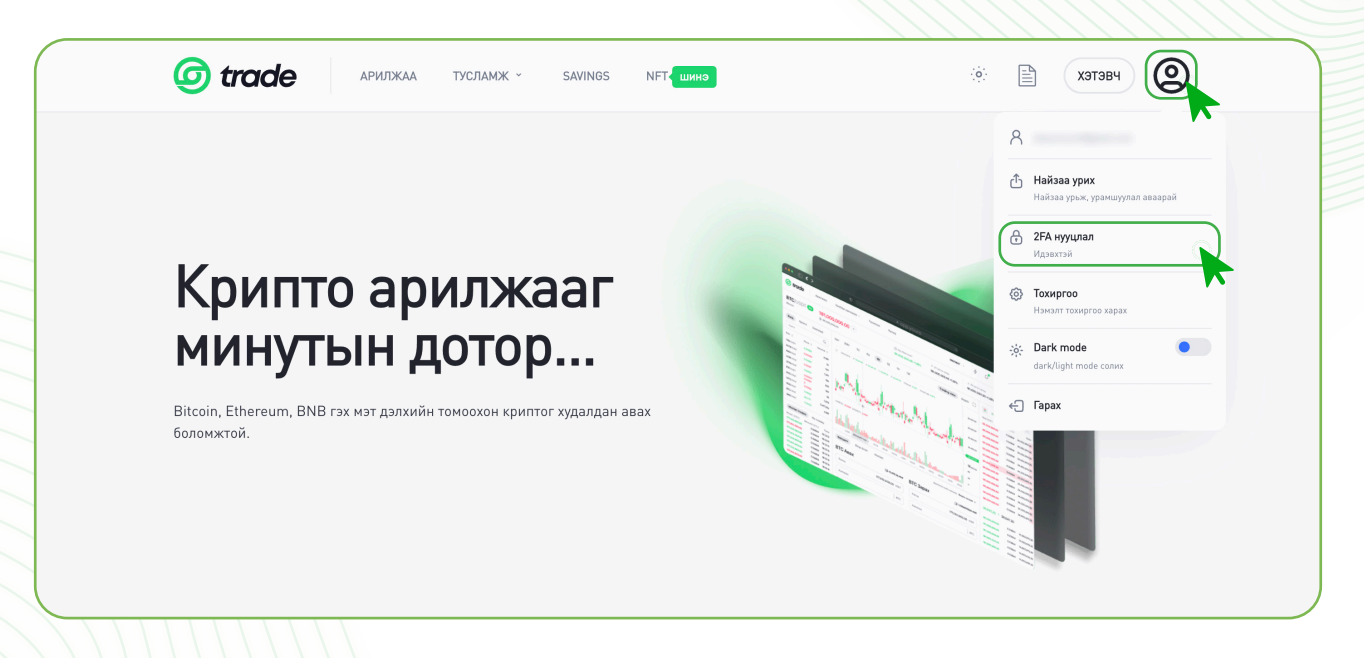

**АЛХАМ 3.** App Store болон Play store-с Google Authenticator апп-ыг татаж суулгана. 2FA хамгаалалтыг идэвхижүүлэхээс өмнө тухайн утасны үйлдлийн системээс хамааран доорх тохиргоог хийнэ.

| IOS                                        | ANDROID                                                                           |
|--------------------------------------------|-----------------------------------------------------------------------------------|
| 1. <b>Settings</b> -pyy opox               | 1. Settings-pyy opox                                                              |
| 2. General цэсийг сонгох                   | 2. General management цэсийг сонгох                                               |
| General >                                  | General management<br>Language and keyboard • Date and time                       |
| 3. Date & Time цэсийг сонгох               | 3. Date & Time цэсийг сонгох                                                      |
| Date & Time                                | Date and time                                                                     |
| 4. Set Automatically тохиргоог идэвхжүүлнэ | 4. Automatic date and time тохиргоог<br>идэвхжүүлнэ                               |
| 24-Hour Time                               | Automatic date and time<br>Use the date and time provided by your network.        |
|                                            | 5. Google Authenticator апп-руугаа орох.                                          |
| Set Automatically                          | Google Authenticator                                                              |
| Time Zone Ulaanbaatar                      | <ul> <li>» Settings</li> <li>» Time and correction</li> <li>» Sync now</li> </ul> |

**АЛХАМ 4.** QR кодыг Google Authenticator апп-ын Scan a QR code хэсэгт уншуулснаар Trade.mn-д нэвтрэх хамгаалалтын код үүснэ.

» Уг код нь 30 секунд тутамд шинэчлэгдэж байдгийг анхаараарай.

# 2: QR уншуулах Өөрийн нууц үг болон Google Authenticator нууц үгийг оруулан "GA Идэвхжүүлэх" товчийг дарна уу! QR кодыг Google Authenticator апп дэз a yy! 🕨 АЛХАМ 5. Код хадгалах хэсэгт харагдаж буй сэргээх кодыг хадгалж авах. 32 орон бүхий сэргээх кодыг хадгалж авсанаар 2FA хамгаалалт салсан » тохиолдолд сэргээх боломжтой болно. 2FA хамгаалалт салах тохиолдлууд: Утсаа алга болгох Апп-аа устгах

- Холболтоо устгах гэх мэт.

### 3: Код хадгалах

Та доорх сэргээх кодыг тэмдэглэж авна уу. Эргэн сэргээх үед хэрэглэгдэнэ.

JM3EOSSNJZDFEV22INBFIVKJKY

6

**АЛХАМ 6.** GA Идэвхжүүлэлт.

- 1. Нууц үг хэсэгт нэвтрэх нууц үгээ хийнэ.
- 2. GA код хэсэгт Google Authenticator апп дээрх холболт үүссэн 6 оронтой кодыг хийнэ.
- 3. GA идэвхжүүлэх товчин дээр дарна.

| 4: GA Идэвхжүүлэх                                                                                                    |                                                                                                    |  |
|----------------------------------------------------------------------------------------------------|----------------------------------------------------------------------------------------------------|--|
| Өөрийн нууц үг болон Google Authenticator нууц үгийг оруулан <b>"GA Идэвхжүүлэх"</b> товчийг дарна уу!                                  |                                                                                                    |  |
|                                                                                                    |                                                                                                    |  |
| нууц үг (1)                                                                                                    | да код (2)                                                                                                    |  |
|                                                                                                    | 123456                                                                                                    |  |
| GA Идэвхжүүлэх 3                                                                                                    |                                                                                                    |  |
| Хэрэв 2FA хамгаалалт идэвхжүү.<br>Та өөрийн нууц үг болон кодоо д<br>өөрийн нэвтрэх нууц үг болон тө<br>зааврын дагуу шалгаж, тохируулн | лэхэд "Хүсэлтийг биелүүлж чадсангүй,<br>ахин шалгана уу" гэсэн алдаа гарвал та<br>эхөөрөмжийн цагийн тохиргоог дараах<br>а уу. |  |
| IOS                                                                                                    | ANDROID                                                                                                    |  |
| 1. Settings-pyy opox                                                                                                    | 1. Settings-pyy opox                                                                                                    |  |
| 2. General цэсийг сонгох                                                                                                    | 2. General management цэсийг сонгох                                                                                            |  |
| General >                                                                                                    | General management<br>Language and keyboard • Date and time                                                                    |  |
| 3. Date & Time цэсийг сонгох                                                                                                    | 3. Date & Time цэсийг сонгох                                                                                                   |  |
| Date & Time >                                                                                                    | Date and time                                                                                                    |  |
| 4. <b>Set Automatically</b> тохиргоог идэвхжүүлнэ                                                                                       | 4. Automatic date and time тохиргоог<br>идэвхжүүлнэ                                                                            |  |
| 24-Hour Time                                                                                                    | Automatic date and time<br>Use the date and time provided by your network.                                                     |  |
|                                                                                                    | 5. <b>Google Authenticator</b> апп-руугаа орох.                                                                                |  |
| Set Automatically                                                                                                    | Google Authenticator                                                                                                    |  |
| Time Zone Ulaanbaatar                                                                                                    | <ul> <li>» Settings</li> <li>» Time and correction</li> <li>» Sync now</li> </ul>                                              |  |

#### 4. GOOGLE AUTHENTICATOR ЦУЦЛАХ

**) АЛХАМ І. Trade.mn** вэбээр хандан өөрийн бүртгэлээр **нэвтэрч** орно.

|        | Нэвтрэх                                                    |
|--------|------------------------------------------------------------|
| 11 0 c | Та доорх URL-р вэб хөтөчөөс орж байгааг сайтар шалгана уу! |
|        | tttps://trade.mn                                           |
|        | имэйл                                                      |
|        |                                                            |
|        | нууц үг                                                    |
|        | Нууц үг мартсан?                                           |
|        | V I'm not a robot                                          |
|        | Нэвтрэх                                                    |

**АЛХАМ 2. Профайл зурган** дээр дараад **2FA нууцлал** цэсийг сонгож 2FA нууцлал хуудсыг нээнэ.

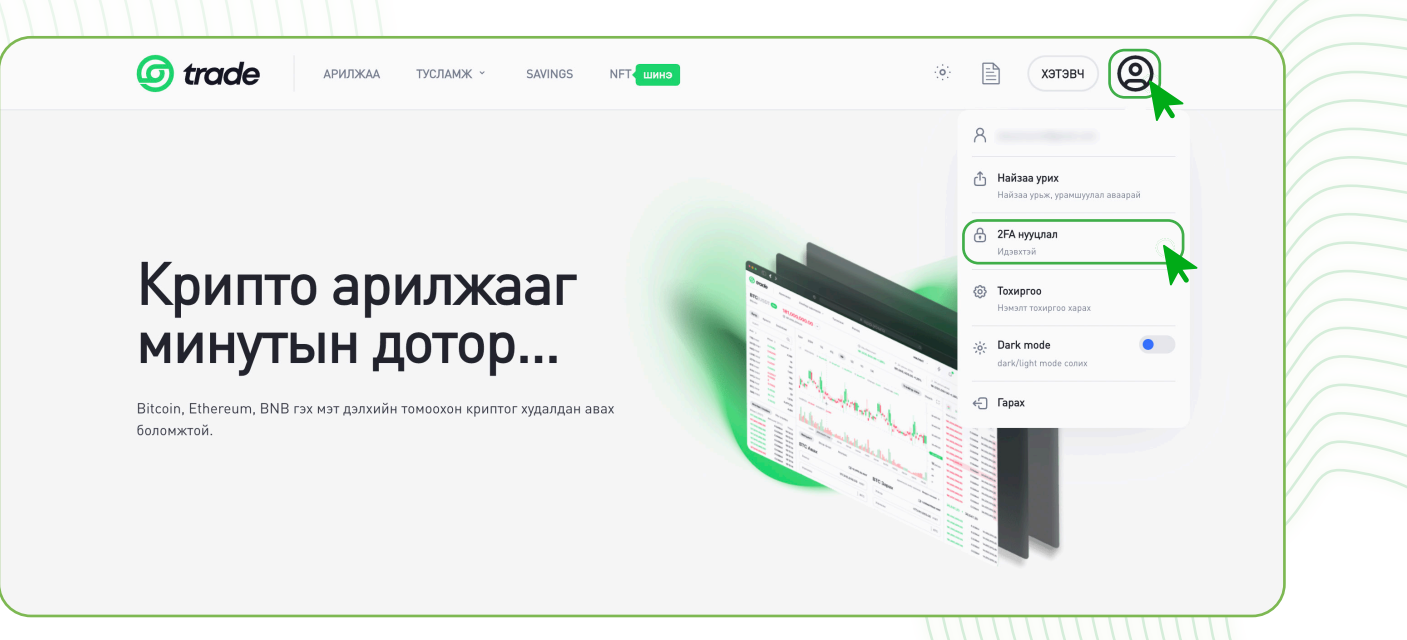

**АЛХАМ 3.** 2FA тохиргоо идэвхгүй болгох.

- 1. Нууц үг хэсэгт нэвтрэх нууц үгээ хийнэ.
- 2. GA код хэсэгт Google Authenticator апп дээрх холболт үүссэн 6 оронтой кодыг хийнэ.
- 3. GA идэвхгүй болгох товчин дээр дарна.

| 2FA тохиргоо                                                       | Нүүр > Таны бүртгэл                                                                                                    |
|--------------------------------------------------------------------|----------------------------------------------------------------------------------------------------|
|                                                                    |                                                                                                    |
| 8 Ерөнхий                                                          |                                                                                                    |
| 🖨 Нууцлал                                                          | GA Идэвхтэй                                                                                                    |
| ្ហារិ Google Authenticator                                         | Хэрэв та GA тохиргоог болиулахыг хүсэж байвал өөрийн нууц үг болон <b>Google Authenticator</b> нууц үгийг оруулан <b>"GA<br/>Идэвхгүй болгох"</b> товчийг дарна уу! |
| 🛃 Дансны удирдлага                                                 | GA Yaay                                                                                                    |
| Найз урих                                                          | Он хаах<br>Өөрийн нууц үг болон Google Authenticator нууц үгийг оруулан "GA Идэвхгүй болгох" товчийг дарна уу!                                                      |
| Ц Идэвхтэй нэвтрэлтүүд                                             |                                                                                                    |
| Д Хэрэглэгчийн лог                                                 | нууц үг өа код бу2648 2                                                                                                    |
| 3                                                                  | GA Идэвхгүй болгох                                                                                                    |
|                                                                    | ~                                                                                                    |
| Анхааруулга: 2FA хамга<br>байдаг. Хэрэв та 2FA<br>боломжгүй болно. | аалалтыг заавал идэвхжүүлсэн байх шаардлагатай<br>хамгаалалтаа идэвхжүүлээгүй бол зарлага хийх                                                                      |
| <b></b>                                                            |                                                                                                    |

#### 5. ИМЭЙЛЭЭР GOOGLE AUTHENTICATOR ЦУЦЛАХ ХҮСЭЛТ ИЛГЭЭХ

Өөрийн бүртгэл рүү нэвтэрч чадахгүй байгаа бол өөрийн бүртгэлтэй имэйл хаягаас Support@trade.mn имэйл рүү 2FA хамгаалалтаа цуцлах хүсэлт илгээх боломжтой.

Хүсэлтдээ дараах мэдээллийг хавсарган илгээх шаардлагатай.

- » Иргэний үнэмлэхний нүүр, ар талын зураг
- » Сэргээх код (анх 2FA кодыг идэвхжүүлэх үед сануулсан 32 орон бүхий код)

Хэрвээ сэргээх кодоо тэмдэглэж аваагүй бол доорх мэдээллүүдийг хавсаргасан байх шаардлагатай.

- » Иргэний үнэмлэхний нүүр, ар талын зураг
- » Trade.mn дээрх бүртгэлтэй утасны дугаар
- » Trade.mn дээрх хамгийн сүүлд хийсэн гүйлгээний мэдээлэл
- » Иргэний үнэмлэхээ бариад хажууд нь цаасан дээр Trade.mn, тухайн өдрийн огноо, гарын үсгээ бичээд хамт барьсан селфи зураг

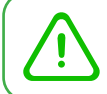

Анхааруулга: Таны илгээсэн хүсэлтийг манайх хүлээн авч 24 цагийн дотор хариу өгөх болно.